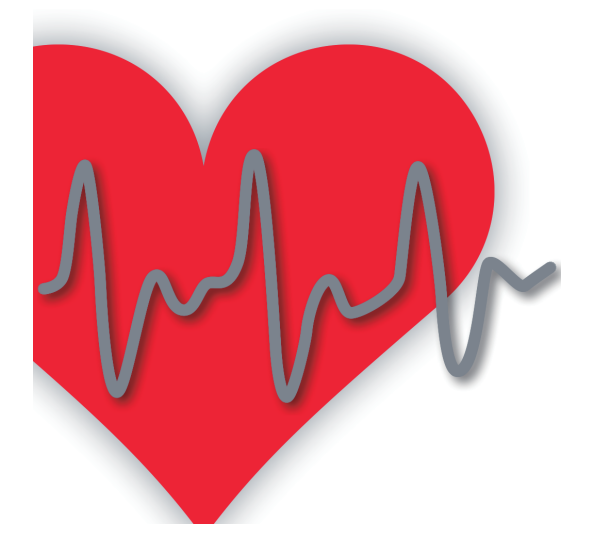

# **疲労ストレス計 MF100用** 測定アプリ「疲労モニター」

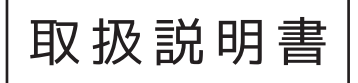

### INDEX - 目次 -

| 初回各種登録手順 ————  | — 3P   |
|----------------|--------|
| 基本設定の変更        | — 4-5P |
| 利用ユーザー登録 ―――   | — 6P   |
| ログイン ――        | — 7P   |
| 自律神経測定手順 ————  | — 8P   |
| 疲労問診           | — 9P   |
| 測定履歴・疲労問診の閲覧 ― | — 10P  |
| 製品に関するお問い合わせ ― | — 11P  |
|                |        |

# 初回各種登録手順

#### 測定アプリ「疲労モニター」のインストール

ご利用のスマートフォン、またはタブレットのアプリストアから測定アプリ 「疲労モニター」をダウンロードし、インストール作業を行ってください。 アプリは各アプリストア内にて「疲労モニター」で検索してください。 または下記の QR コードより直接アプリストアにアクセスし、ダウンロード してください。

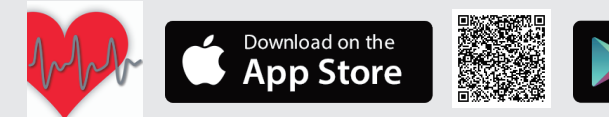

#### Bluetooth®の有効化

はじめに、スマートフォンまたは タブレットの Bluetooth® の設定画面 でBluetooth® を有効にしてください。 または、有効であることを確認して ください。

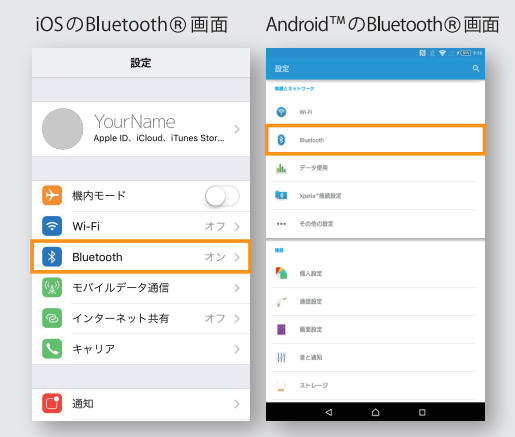

Get it on

Google play

#### アプリの起動と測定機の登録

インストールした「疲労モニター」を起動すると、 「情報の取得などについて」の同意画面が表示されます ので同意して先に進んでください。 次に測定機の契約情報を入力する画面が表示されます。 村田製作所より提供される書類に記載されたライセンス コードを入力し、送信ボタンをタップすると登録は完了 いたします。

注意:OS のバージョンによって画面が異なることがありますので、 ご了承ください。 Wi-Fi が接続されている環境で実施ください。

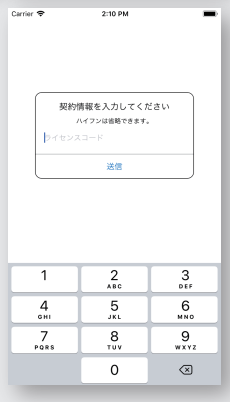

#### 基本設定の変更

自律神経測定の時間などが設定できます。

※基本設定は、当端末を利用する全ユーザーに反映されますのでご注意ください。

iOSの場合

- スマートフォンまたはタブレットのホーム画面の設定アイコンをタップし、設定画面を下にスクロールして表示された「♥疲労モニター」をタップしてください。
- 測定時間、各項目の表示・非表示、ECG 信号の ON/OFF、状況入力メニューの設定などができます。

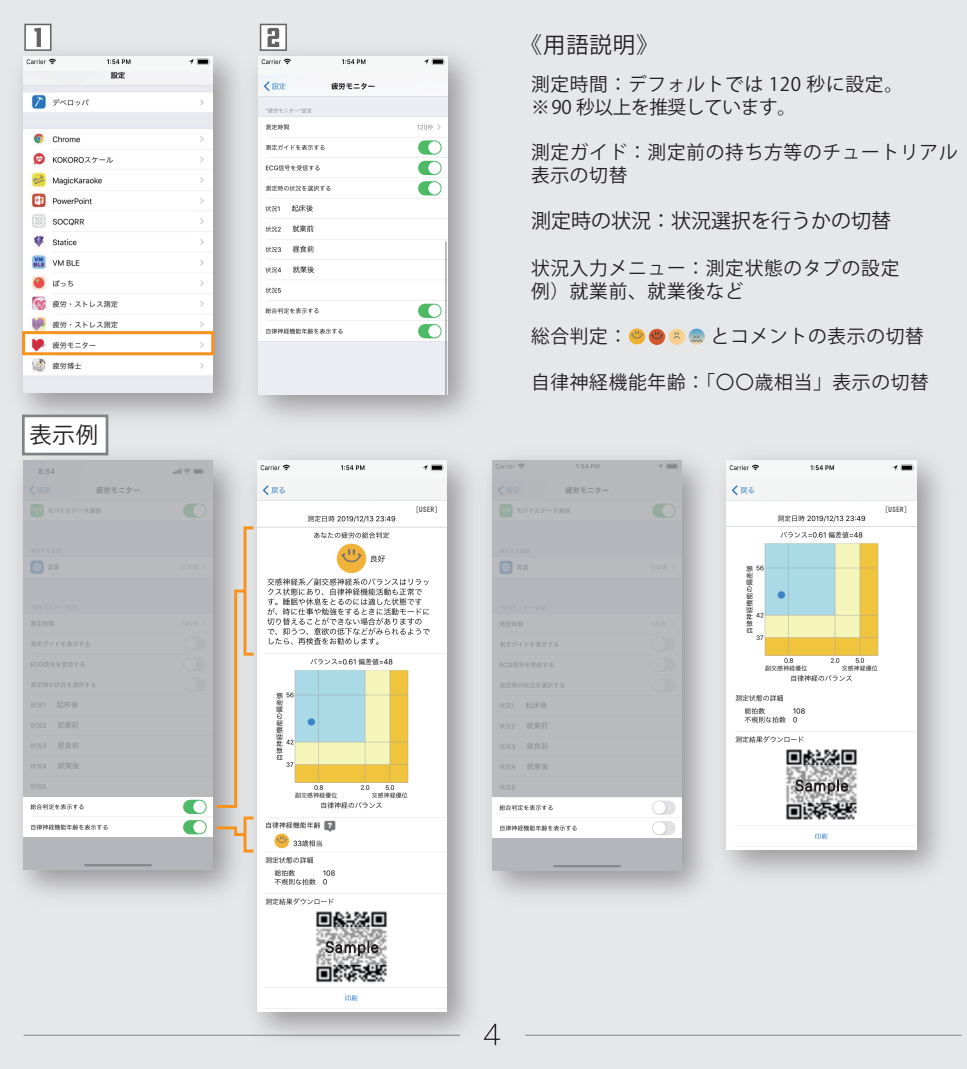

### 基本設定の変更

自律神経測定の時間などが設定できます。 ※基本設定は、当端末を利用する全ユーザーに反映されますのでご注意ください。

Android™の場合

- 1 ログイン画面右上の「:」ボタンをタップしてください。
- ▶ メニューが表示されますので、「基本設定」をタップしてください。
- ③ 測定時間、各項目の表示・非表示、ECG 信号の ON/OFF、状況入力メニューの設定などができます。

| 1               |        |                    |           | 2         |     |                |              | 3                                                              |      |
|-----------------|--------|--------------------|-----------|-----------|-----|----------------|--------------|----------------------------------------------------------------|------|
| ™<br>ログイン       | k<br>, | :0 <b>\$</b> ≈"1 ∎ | 74% 15:07 | ▶<br>ログイン |     | *1113          | 8 Y 1 1 1201 | ● ●                                                            | 5.81 |
|                 |        |                    |           | 12345     | 200 | 20<br>秋田<br>20 | 082          | 自律特徴の測定時間 1200<br>測定方法ガイド                                      |      |
| 12345           | 200    | 201                | 202       | 204       | 205 | 206            | 207          | CODERを支援する     REDALTS                                         |      |
|                 |        |                    |           |           | 201 |                |              | 測定時の状況の選択<br>決定時の状況を避死する                                       |      |
| 204             | 205    | 206                | 207       | 208       |     |                | 2            |                                                                |      |
| 209             | 201    | 202                | 202       | 304       | 305 | 306            | 307          | <b>状況</b><br>会事後(デフォルト)                                        |      |
| 208             |        | 302                |           | power     | R   | test001        | test3        | 秋間<br>入部時(デフォルト)<br>秋間5                                        |      |
| 304             | 305    | 306                | 307       |           |     |                | - 1          | <ul> <li>(細胞物 (デフォルト)</li> <li>(満定結果の総合判定<br/>表示する)</li> </ul> | 2    |
|                 |        |                    |           |           |     |                | - 1          | 調査結果の自律神経機能中語<br>そのする                                          |      |
| $\triangleleft$ | (      | >                  |           |           | 5   | ° 0            |              | 4 O                                                            | 8    |

## 利用ユーザー登録

利用する人数に合わせて、ユーザーを新規登録してご利用ください。

- □-a【iOS】「+」ボタンをタップすると、「情報の取得等について」の説明が表示されます。同意して実行すると、ユーザー情報画面に切り替わります。
- [-b【Android<sup>™</sup>】「:」ボタンをタップし、メニュー表示の新規登録 をタップすると「情報の取得等について」の説明が表示されます。 同意して実行すると、新規登録画面に切り替わります。
- 2 ユーザー ID とパスワードを設定し、画面右上の保存ボタンをタップしてください。

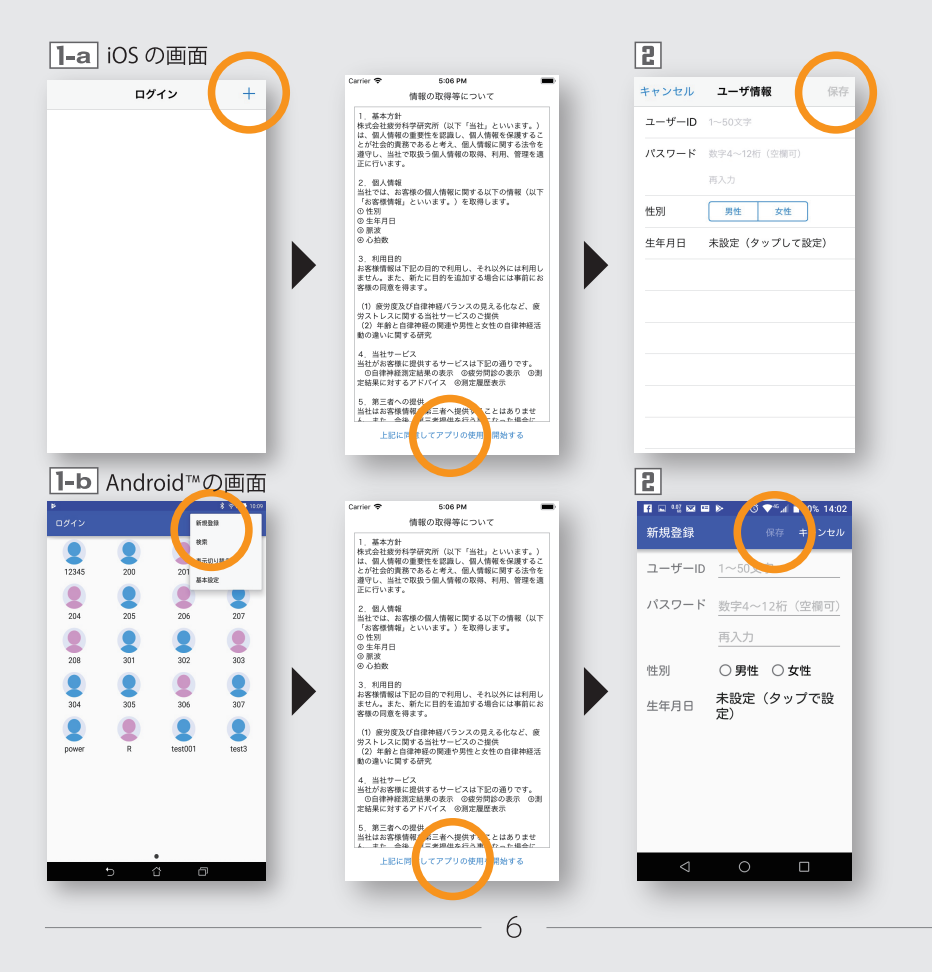

#### ログイン

アプリを起動しメニューを表示させるためには必ずログインが必要です。

- アプリ起動時に表示されるユーザーの一覧から、測定するユーザー のアイコンをタップしてください。
- こパスワードを入力して OK をタップしてください。
- ③ ログインが完了するとメニュー画面が表示されますので、必要な メニューのアイコンをタップしてください。

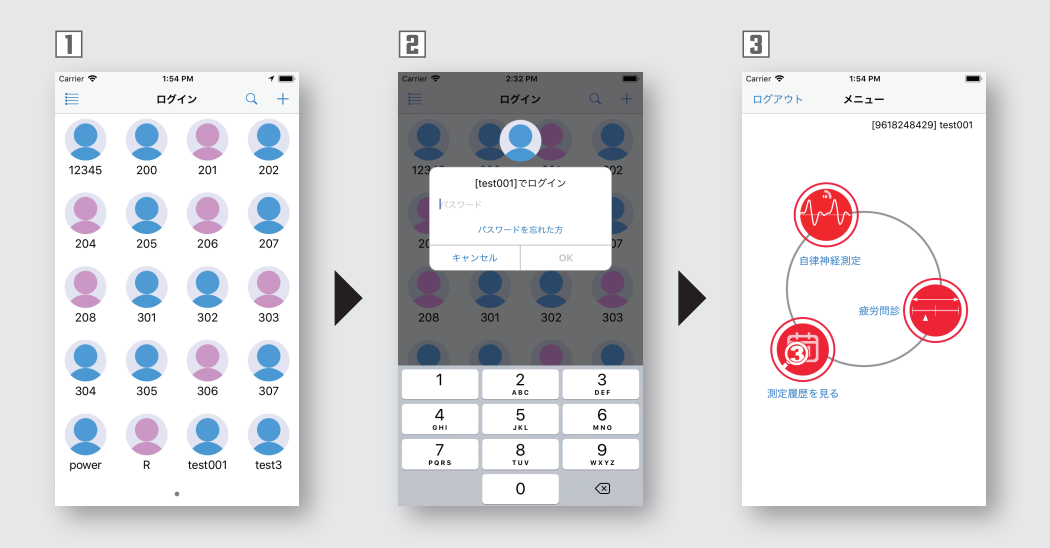

#### 利用ユーザーを追加したい場合

ログイン画面右上の「+」ボタン(iOS)、「:」ボタン (Android<sup>™</sup>)を タップしてユーザーの新規登録を行ってください。(6ページ参照)

#### パスワードを忘れた場合

"パスワードを忘れた方"をタップして、パスワードの再設定を行って ください。

#### 自律神経測定手順

測定機を使って自律神経機能の働きとバランスを計測します。

《準備》測定機の電源を入れてください。

- 1 メニュー画面から自律神経測定のアイコンをタップしてください。
- **2** 測定状況を設定してください。(基本設定画面でコメント内容の変更可能)
- 3 対象となる機器 (MF100) をタップしてください。
- 別定ガイドが表示されます。(表示の有無は基本設定で設定可能)
- しばらくすると自動的に測定ガイドが閉じて、測定が始まります。 測定が終了したら測定機から指を離してください。
   ※非マナーモード時に以下のタイミングで音声ガイドが流れます。 測定スタート時、安定確認後→測定開始時、エラー発生時、測定時間の中間、終了時
- 測定結果が表示されますので、測定機の電源ボタンを押して電源を切って ください。測定結果の履歴はスライド操作(測定結果の履歴は10ページを参照)で 見ることができます。完了ボタンをタップするとメニュー画面に戻ります。

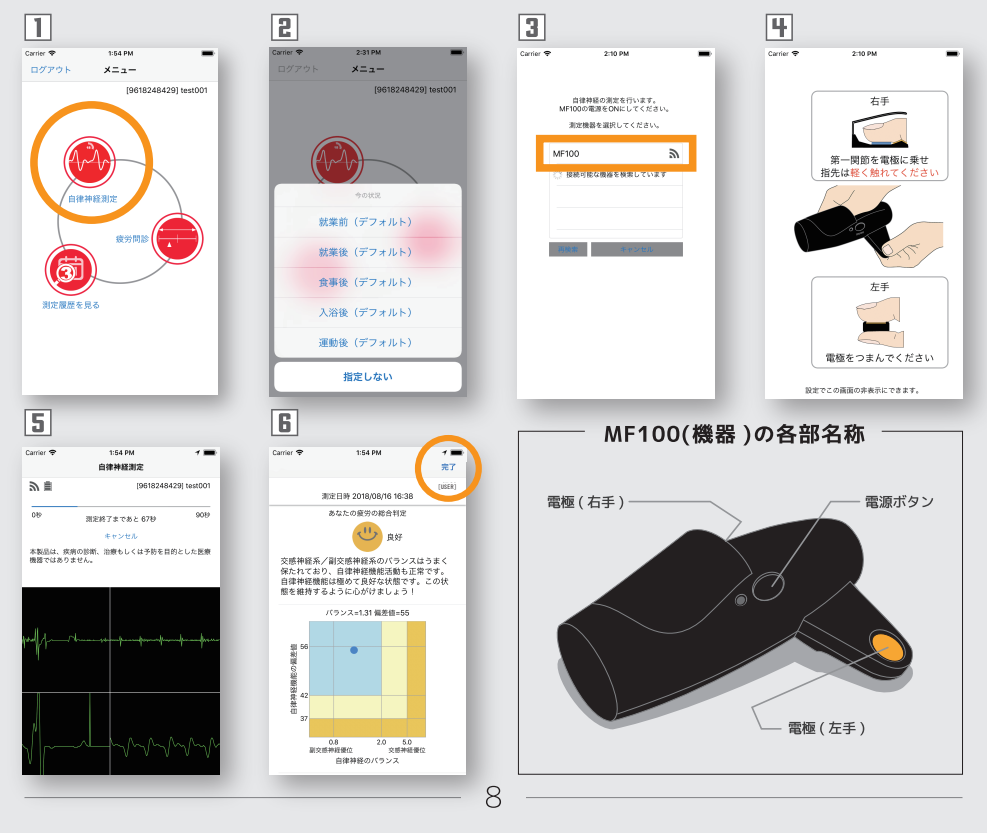

### 疲労問診

ストレスの状態を答えます。

- メニュー画面から疲労問診のアイコンをタップし問診画面へ進んで ください。
- 2 各設問に対して、適当と思われるところへスライダーを動かして セットし、「送信」をタップするとメニューに戻ります。

|   | 1:54 PM              | Carrier 🗢 | 1:54 PM           |            |  |
|---|----------------------|-----------|-------------------|------------|--|
|   | ×=                   | キャンセル     | 疲労問診              | 送信         |  |
|   | [9618248429] test001 |           |                   | [* ter001] |  |
|   |                      | *         | 精神的ストレスの程度        |            |  |
|   |                      |           | 0                 |            |  |
| 1 |                      | 全くない状態    | 今までて              | ?一番強い状態    |  |
|   |                      | ļ         | 身体的ストレスの程度        |            |  |
|   |                      |           |                   | $\sim$     |  |
| 1 | <b>解経測定</b>          | 全くない状態    | 今までて              | 一番強い状態     |  |
|   |                      |           | 疲労・倦怠感            |            |  |
|   | 波労可診                 |           |                   |            |  |
| ١ |                      | 全くない状態    | 今までて              | で一番強い状態    |  |
| þ |                      | 意欲、活力、何   | 可かをしようとする意思       | 思と欲求の程度    |  |
|   | 3                    |           |                   |            |  |
|   |                      | 全くない状態    | 今までて              | 『一番強い状態    |  |
|   |                      | 不安感、      | 不安感、明確な対象を持たない恐怖感 |            |  |
|   |                      |           | (                 | )(         |  |
|   |                      | 全くない状態    | 今までて              | 一番強い状態     |  |
|   |                      | イライ       | イライラ感、怒りにつながる感覚   |            |  |
|   |                      | (         | )                 |            |  |
|   |                      | 全くない状態    | ほとんどい             | いつも感じます    |  |
|   |                      | tFtm.G    | 昨晩の睡眠状況はどうでしたか    |            |  |
|   |                      | (         | )                 |            |  |
|   |                      | しっかりと良く   | く眠れた 全            | とく寝ていない    |  |

### 測定履歴・疲労問診の閲覧

自律神経測定と疲労問診の評価の記録を見ることができます。

- 測定履歴を見るアイコンをタップし履歴一覧画面へ進んで下さい。
   画面左下のタブをタップすると測定履歴の一覧へ、画面右下のタブをタップすると疲労問診の一覧へ切り替わります。
- ③ 見たいデータをタップすると測定結果画面に切り替わります。
- グラフで推移を閲覧する場合は「グラフで見る」をタップもしくは 測定結果画面を左へスワイプさせてください。
   各画面左上の「戻る」ボタンで履歴一覧画面に戻ります。
- 5 履歴一覧画面でデータを左にスワイプすると、削除できます。
   Android™の場合は、長押しすると削除できます。

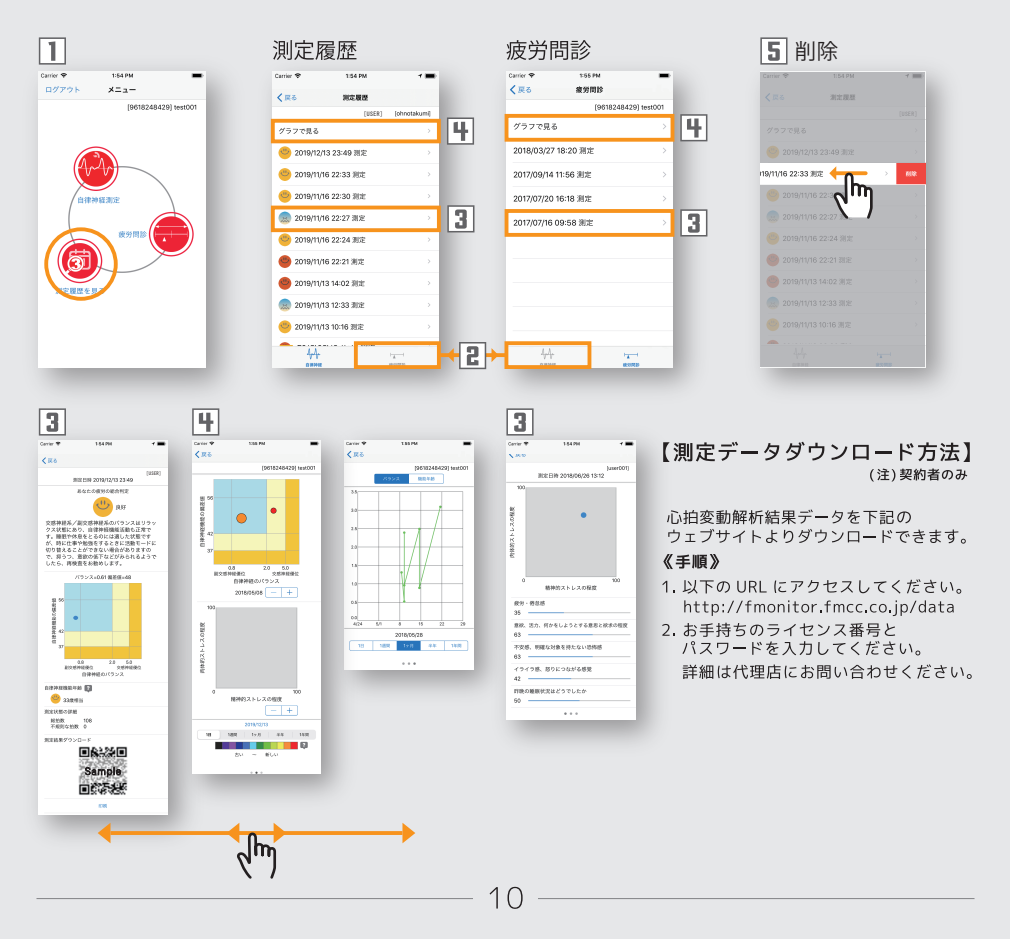

# 製品に関するお問い合わせ

お問い合わせは以下のサイトよりお申し込み下さい。

#### 株式会社村田製作所 医療機器販売部

電話番号:075-955-6847 https://medical.murata.com

アプリの開発・責任元 株式会社疲労科学研究所 電話番号:06-6308-1190 http://www.fatigue.co.jp

- ・Bluetooth®は、Bluetooth SIG,Inc の登録商標です。
- ・Android<sup>™</sup>、Google Play<sup>™</sup>は、Google Inc. の登録商標です。
- ・IOS は、Cisco の米国およびその他の国における商標または登録商標であり、 ライセンスに基づき使用されています。
- ・App Store は Apple Inc. のサービスマークです。
- ·QRコードの商標はデンソーウェーブの登録商標です。